#### **PROCEDURA INSERIMENTO GIUDIZI**

#### 1) ACCEDERE AD ARGO DIDUP 2) SELEZIONARE SCRUTINI E CLICCARE SU GIUDIZI

| did 🖉                  | P ISTITUTO DI ISTRU |
|------------------------|---------------------|
| Menù                   | ×                   |
| 🗅 Home                 |                     |
| 🔁 Registro             | •                   |
| 📑 Scrutini             | •                   |
| 🖁 Caricamento voti     |                     |
| Ripresa scrutinio      |                     |
| Giudizi                |                     |
| 🔋 Risultato Corsi di I | Recupero            |
| Didattica              | •                   |
| Bacheca                | •                   |
| Comunicazioni          | •                   |
| 🕗 Orario               | •                   |
| 🗃 Stampe               | •                   |
| 🖻 Servizi Personale    |                     |
| 💥 Strumenti            | •                   |
| 🕒 Logout               |                     |
|                        |                     |
|                        |                     |

## 3) Selezionare la classe

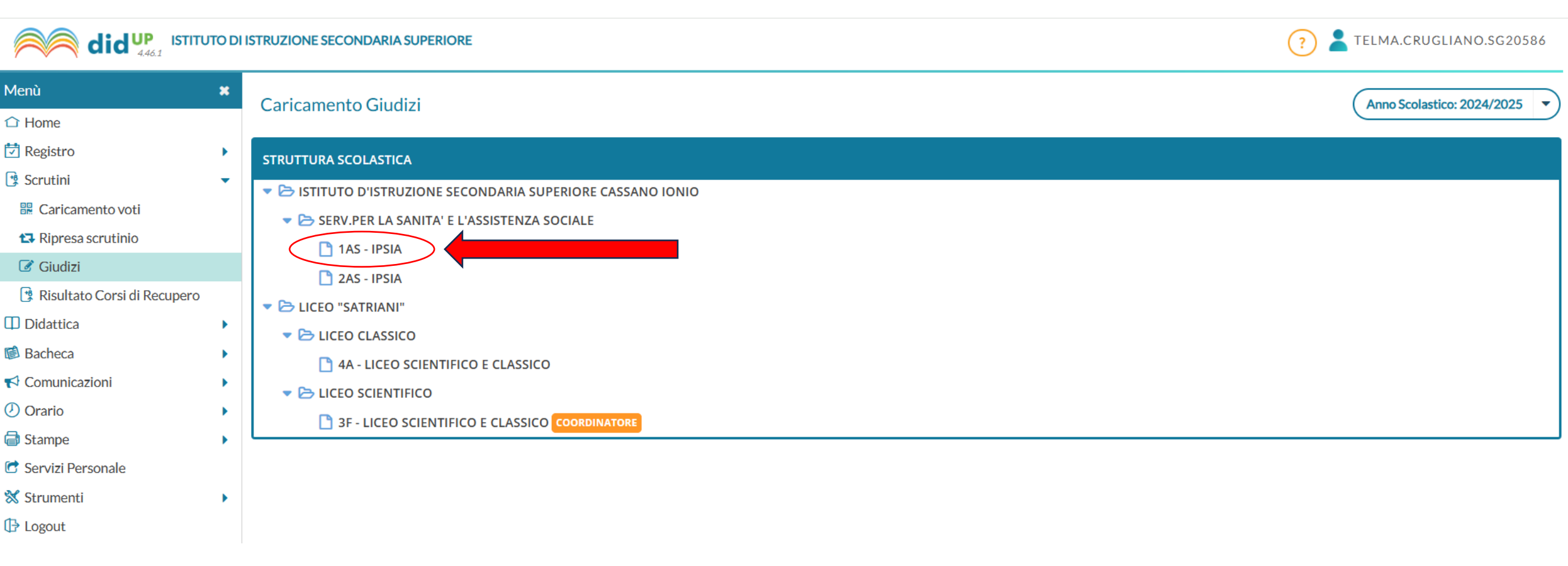

### 4) Selezionare "GC2 – Giudizio complessivo 2

|                           | STITUTO D | I ISTRUZIONE SECONDARIA SUPERIORE                           | ? LELMA.CRUGLIANO.SG20586 |
|---------------------------|-----------|-------------------------------------------------------------|---------------------------|
| Menù                      | ×         | 1AS SERV.PER LA SANITA' E L'ASSISTENZA SOCIALE IPSIA (IP19) | Indietro                  |
|                           |           | STRUTTURA OUADRI E PERIODI                                  |                           |
| 🔁 Registro                | •         | VP - Valutazione Periodica                                  |                           |
| 🕏 Scrutini                | -         | GC2 - Giudizio complessivo 2                                |                           |
| 🔡 Caricamento voti        |           |                                                             |                           |
| 🔁 Ripresa scrutinio       |           |                                                             |                           |
| 🕼 Giudizi                 |           |                                                             |                           |
| 🔋 Risultato Corsi di Recu | pero      |                                                             |                           |
| 🔲 Didattica               | •         |                                                             |                           |
| Bacheca                   | •         |                                                             |                           |
| 📢 Comunicazioni           | •         |                                                             |                           |
| 🕗 Orario                  | •         |                                                             |                           |
| 🖨 Stampe                  | •         |                                                             |                           |
| 🕝 Servizi Personale       |           |                                                             |                           |
| 💥 Strumenti               | •         |                                                             |                           |
| ՌԴ Logout                 |           |                                                             |                           |
|                           |           |                                                             |                           |

### 5) Selezionare lo studente

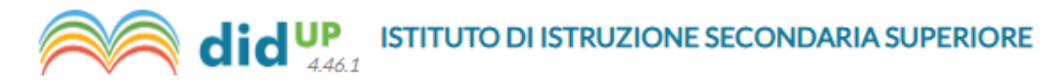

| Menù                          | × | Prospetto dei giudizi                                                        |                         |  |  |  |
|-------------------------------|---|------------------------------------------------------------------------------|-------------------------|--|--|--|
| ☐ Home                        |   |                                                                              |                         |  |  |  |
| 🔁 Registro                    |   | Riguadro: VP - Valutazione Periodica - Periodo: GC2 - Giudizio complessivo 2 |                         |  |  |  |
| 😫 Scrutini                    | • | ALUNNO                                                                       | SIB - SCIENZE INTEGRATE |  |  |  |
| 🖁 Caricamento voti            |   |                                                                              |                         |  |  |  |
| 🔁 Ripresa scrutinio           |   |                                                                              |                         |  |  |  |
| 🕼 Giudizi                     |   |                                                                              |                         |  |  |  |
| 📑 Risultato Corsi di Recupero |   | 3                                                                            |                         |  |  |  |
| Didattica                     | • | 4                                                                            |                         |  |  |  |
| 😰 Bacheca                     | • | 5                                                                            |                         |  |  |  |
| 📢 Comunicazioni               | • | 6                                                                            |                         |  |  |  |
| 🕗 Orario                      | • | 8                                                                            |                         |  |  |  |
| 🖨 Stampe                      | • |                                                                              |                         |  |  |  |
| 🔁 Servizi Personale           |   | 8                                                                            |                         |  |  |  |
| 💥 Strumenti                   | • | 9                                                                            |                         |  |  |  |
| 🕒 Logout                      |   | 10                                                                           |                         |  |  |  |

# 6) COMPILARE E RIEMPIRE LE SEZIONI RELATIVE A CIASCUN INDICATORE 7) IL GIUDIZIO VIENE SCRITTO AUTOMATICAMENTE UNA VOLTA INSERITI I DESCRITTORI 8) CLICCARE SU SALVA

|                               | to di I | ? LELMA.CRUGLIANO.SG20586                                   |                                                                                                   |                             |          |                |  |  |  |
|-------------------------------|---------|-------------------------------------------------------------|---------------------------------------------------------------------------------------------------|-----------------------------|----------|----------------|--|--|--|
| Menù                          | ×       | $\langle \rangle \rangle$                                   |                                                                                                   |                             |          | Indietro Salva |  |  |  |
| 🗅 Home                        |         |                                                             |                                                                                                   |                             |          |                |  |  |  |
| 🔁 Registro                    | •       | Disusday VD. Volutorione Deviation                          |                                                                                                   |                             |          |                |  |  |  |
| 😫 Scrutini                    | •       |                                                             |                                                                                                   |                             |          |                |  |  |  |
| 🔡 Caricamento voti            |         | Quadro: SIB - SCIENZE INTEGRATE (SC.DELLA TERRA E BIOLOGIA) |                                                                                                   |                             |          |                |  |  |  |
| 🔁 Ripresa scrutinio           |         |                                                             |                                                                                                   |                             |          |                |  |  |  |
| Giudizi                       |         | INDICATORE                                                  | PREFISSO                                                                                          | FRASE                       | SUFFISSO | VALUT.         |  |  |  |
| 📑 Risultato Corsi di Recupero |         | LA - LIVELLI DI APPRENDIMENTO                               | SCIENZE INTEGRATE (SC.DELLA TERRA<br>E BIOLOGIA):l'alunno/a mostra un<br>livello di apprendimento | 1 - completo                | •        | $\bigcirc$     |  |  |  |
| Didattica                     | •       |                                                             |                                                                                                   |                             |          | $\bigcirc$     |  |  |  |
| 🕼 Bacheca                     | •       | IMP - IMPEGNO                                               | e un impegno                                                                                      | 2 - continuo.               | •        | 0              |  |  |  |
| 📢 Comunicazioni               | •       |                                                             | Per quanto riguarda la<br>partecipazione l'alunno/a mostra un<br>atteggiamento                    |                             |          |                |  |  |  |
| 🕗 Orario                      | •       | PAR - PARTECIPAZIONE                                        |                                                                                                   | 2 - costante.               | •        | $(\mathbf{Q})$ |  |  |  |
| 🖨 Stampe                      | •       | MET - METODO                                                | Si evidenzia un metodo di studio                                                                  | 2 - ordinato.               | ▼        |                |  |  |  |
| 🕝 Servizi Personale           |         | COM - COMPORTAMENTO                                         | Il comportamento risulta essere                                                                   | 1 - corretto e responsabile |          |                |  |  |  |
| 💥 Strumenti                   | •       |                                                             |                                                                                                   |                             |          | 6              |  |  |  |

C Modifica manuale **Riattribuisci Svuota** 

🕒 Logout

SCIENZE INTEGRATE (SC.DELLA TERRA E BIOLOGIA): l'alunno mostra un livello di apprendimento completo e un impegno continuo. Per quanto riguarda la partecipazione l'alunno mostra un atteggiamento costante. Si evidenzia un metodo di studio ordinato. Il comportamento risulta essere corretto e responsabile.